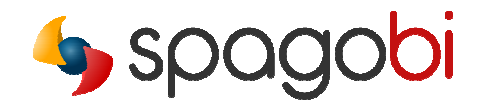

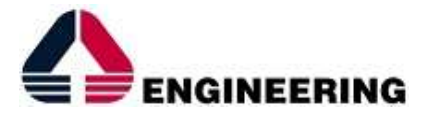

# QUI(K START Un progetto con SpagoBI 4

#### Sommario:

| SPAGOBI                                                       | 2  |
|---------------------------------------------------------------|----|
| SOFTWARE DOWNLOAD                                             | 5  |
| INSTALLAZIONE DEL SOFTWARE E CONFIGURAZIONE                   | 6  |
| INSTALLARE SPAGOBI SERVER                                     | 6  |
| INSTALLARE SPAGOBI STUDIO E META                              | 7  |
| UTILIZZO DI SPAGOBI META                                      | 7  |
| CREARE UN BUSINESS MODEL                                      | 7  |
| INTERROGARE IL MODELLO                                        | 8  |
| FARE IL DEPLOY DEL MODELLO E DELLE QUERIES NEL SERVER SPAGOBI | 9  |
| CREARE UN WORKSHEET                                           | 9  |
| CREARE LA QUERY                                               | 9  |
| CREARE IL WORKSHEET                                           | 9  |
| WIDGET                                                        | 10 |
| AGGIUNGERE UNA TABELLA PIVOT                                  | 10 |
| AGGIUNGERE UN GRAFICO                                         | 11 |
| PUBBLICARE IL WORKSHEET                                       | 12 |
| SELF-SERVICE SPAGOBI                                          | 12 |
| CONCLUSIONI                                                   | 14 |
| BIBLIOGRAFIA                                                  | 14 |

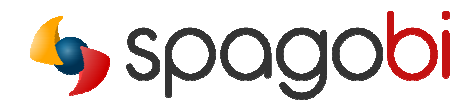

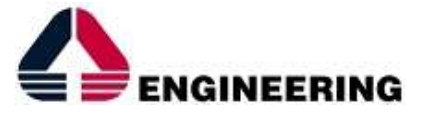

L'obiettivo di questa guida è quello di aiutare gli utenti nella creazione passo-passo dei propri scenari di BI, dal data modelling al data inquiry, utilizzando i moduli Meta, Studio e Server della suite SpagoBI.

## SPAGOBI

Di seguito viene proposta una semplice panoramica dei moduli coinvolti con una breve descrizione di ognuno di essi.

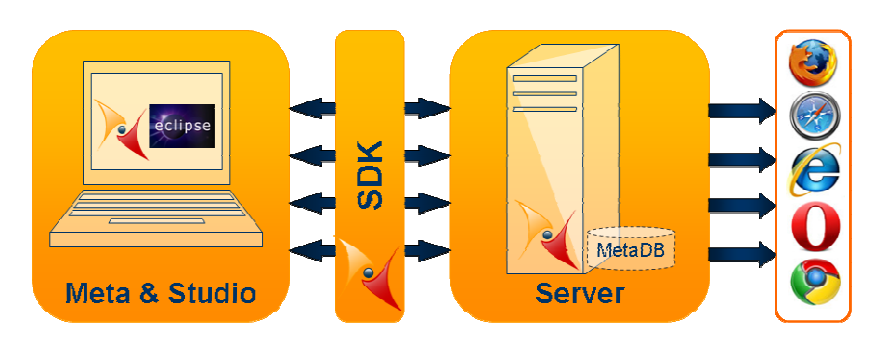

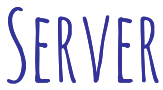

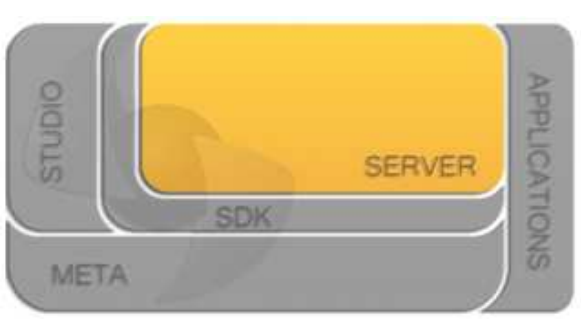

- Che cos'è SpagoBI Server?
  - È una web application di cui è stato fatto il deploy in un J2EE application server (Tomcat, JBoss, WebSphere, etc.).
  - Può essere eseguito su qualunque sistema operativo che supporti JVM 1.5 o superiori (preferibilmente 1.6).
  - Funziona con repository privati ospitati su DBMS (MySQL, Postgres, Oracle, Ingres, HSQL, etc.).
  - È accessibile tramite i maggiori browser (IE, Firefox, Opera, Safari)

Quick start – Un progetto con SpagoBI 4 (v. 2) Pag. 2 Copyright © 2014 Engineering Group. Tutti i diritti riservati. Ogni altro nome, marchio e copyright sono di proprietà dei rispettivi proprietari.

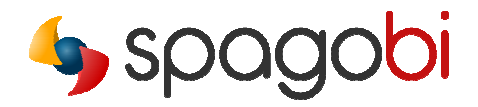

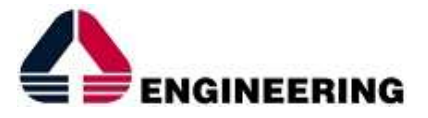

È eseguibile su diversi portali server (liferay, exo portal, WebSphere, etc.).

#### A chi è rivolto?

- Utente finale: punto di accesso unico tramite browser web.
- Amministratori di sistema: attraverso la "management web interface".

#### A cosa serve?

- È un ambiente che offre tutte le tipiche funzionalità BI:
  - Report
  - OLAP
  - Chart
  - Data Mining
  - **GEO-referenced** analysis
  - Free Inquiry (QbE)
  - Data Filtering (Smart Filter)
  - Ad hoc reporting (Worksheet)
  - Self-service BI
  - **RT** dashboards
  - **RT** console
  - Accessible reporting
  - Interactive cockpits
  - KPI (modeller and navigator)
  - Analytical Dossier and workflow
  - Office integration
  - ETL
- Permette la gestione del prodotto tramite interfaccia web.
- Permette di gestire l'intero ciclo di vita dell'oggetto all'interno del repository BI.
- Fornisce strumenti e cross services, quali attività di scheduling, collaboration, etc.

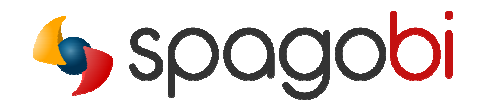

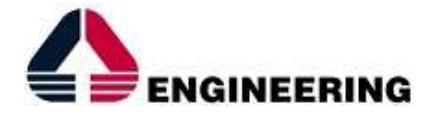

### META

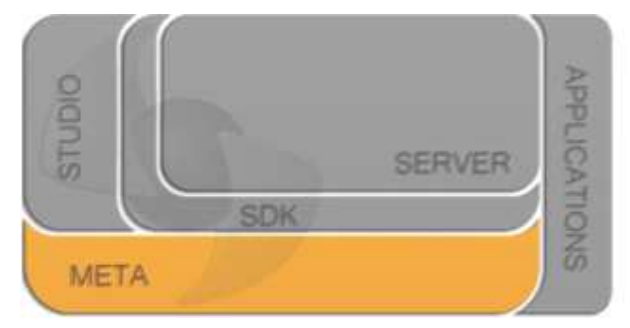

- Che cos'è SpagoBI Meta?
  - È un plug-in di Eclipse.
- A chi è rivolto?
  - A Data Modeler e Data Owner, i quali definiscono il layer semantico sul quale verrà basato il progetto BI.
- A cosa serve?
  - È un ambiente grafico per lo sviluppo dei Business Model (layer semantico).
  - Permette il deploy dei Business Model all'interno di SpagoBI Server.
  - Permette l'interrogazione dei Business Model prima della progettazione dei diversi analytical document.

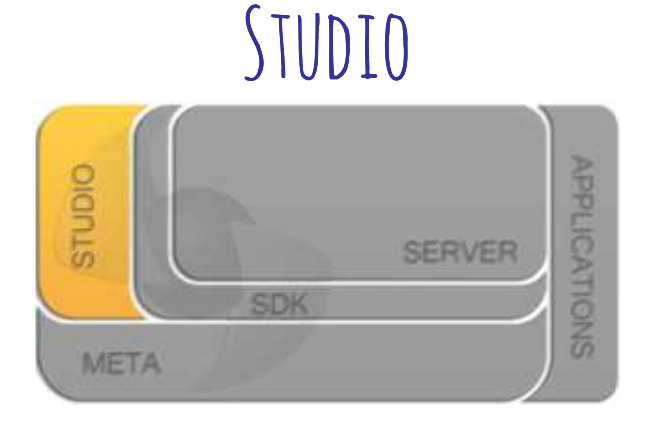

- Che cos'è SpagoBI Studio?
- È un plug-in di Eclipse.
- A chi è rivolto?
  - Agli sviluppatori SpagoBI per la creazione dei vari analytical document (chart, report, dashboard, etc.).

Pag. 4

• A cosa serve?

Quick start – Un progetto con SpagoBI 4 (v. 2)

Copyright © 2014 Engineering Group. Tutti i diritti riservati. Ogni altro nome, marchio e copyright sono di proprietà dei rispettivi proprietari.

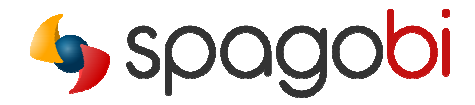

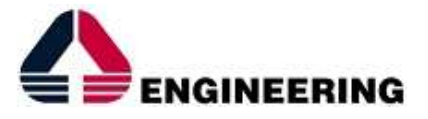

 È un ambiente grafico di sviluppo, test e deploy di analytical document (ad esempio, report) all'interno di uno o più SpagoBI Server.

SpagoBI Meta e Studio possono essere installati come plug-in della medesima istanza di Eclipse.

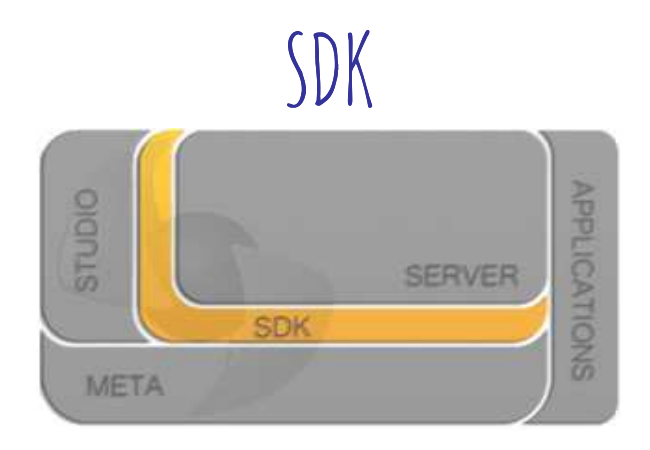

- Che cos'è SpagoBI SDK?
- È una collezione di web services, tags e API JavaScript che permettono alle altre applicazioni l'interazione con SpagoBI Server.
- A chi è rivolto?
- Project team che necessitano di integrare SpagoBI.
- A cosa serve?
  - Permette l'utilizzo di SpagoBI attraverso applicazioni esterne.

### SOFTWARE DOWNLOAD

Scaricare i pacchetti seguenti corrispondenti alla più recente release SpagoBI da OW2 Consortium Project Forge (http://forge.ow2.org):

#### "All-In-One-SpagoBI<last release tag>"

Il pacchetto contiene un'installazione standard di SpagoBI su Tomcat, tutte le engines già configurate per l'utente e una semplice demo delle funzionalità SpagoBI su di un repository DB HSQL.

#### "SpagobiMetaAndStudio-<os version>"

È un'istanza di Eclipse pre-configurata contenente i plug-in Studio e Meta. Scegliere il pacchetto relativo al proprio sistema operativo.

Copyright © 2014 Engineering Group. Tutti i diritti riservati. Ogni altro nome, marchio e copyright sono di proprietà dei rispettivi proprietari.

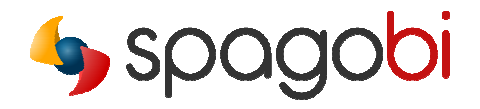

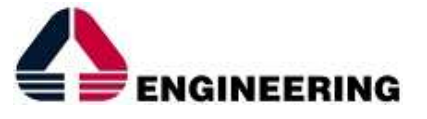

#### "SpagobiMeta-<os version>"

È un'istanza di Eclipse pre-configurata contenente i plug-in Studio e Meta. Scegliere il pacchetto relativo al proprio sistema operativo.

☑ Per installare il repository BI su di un database differente, scaricare gli script SQL che creano Io schema vuoto in uno dei RDBMS supportati ed eseguirli dalla propria DB console.

### INSTALLAZIONE DEL SOFTWARE E CONFIGURAZIONE

#### INSTALLARE SPAGOBI SERVER

Decomprimere il server package in una cartella della proprio macchina (qui <SpagoBI-dir>) ed eseguire lo script di start-up presente all'interno della cartella <SpagoBI-dir>\apache-tomcat-6.0.18\bin.

Aprire il browser all'indirizzo http://localhost:8080/SpagoBI. Qui è possibile eseguire il log-in utilizzando l'account standard *biadmin* (password: *biadmin*) oppure *bidemo* (password: *bidemo*).

#### Configurazione del repository SpagoBI

Per creare una repository su di un differente RDBMS, eseguire gli script SQL che creano lo schema di repository all'interno del proprio RDBMS e ricordarsi di cambiare la configurazione del datasource sul file server.xml nella propria directory \apache-tomcat-6.0.18\conf.

Per un database MySql, inserire un codice xml come il seguente:

<name="jdbc/spagobi" password="your password" type="javax.sql.DataSource" url="jdbc:mysql://<your hostname>/<**spagobi repository**>" username="your username"/>

dove "spagobi repository" rappresenta il nome del database definito dallo script SQL della release e della piattaforma RDMS selezionate.

#### Configurazione risorse Datawarehouse

Per configurare il datawarehouse in modo tale da poterlo interrogare con SpagoBI si seguono istruzioni analoghe a quanto descritto sopra.

<name="jdbc/<my resource name>" password="your password" type="javax.sql.DataSource" url="jdbc:mysql://<your hostname o IP address>/<your dwh db name>" username="your username"/>

Pag. 6

Quick start – Un progetto con SpagoBI 4 (v. 2)

Copyright © 2014 Engineering Group. Tutti i diritti riservati. Ogni altro nome, marchio e copyright sono di proprietà dei rispettivi proprietari.

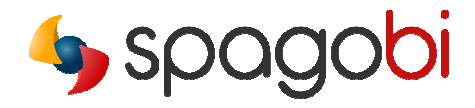

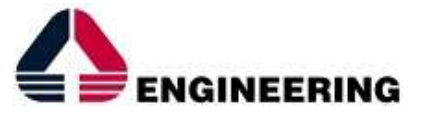

Non dimenticare di includere il link di tipo *resource* in ogni contesto e di cambiare di conseguenza il dialetto *hibernate* nei file hibernate.cfg.xml, quartz.proprties e jbpm.cfg.xml all'interno della cartella \apache-tomcat-6.0.18\webapps\SpagoBl\WEB-INF\classes.

Accedere come *biadmin* e creare un nuovo ingresso datasource dal menu *resources/datasource*. Impostare il dialetto *hibernate* corrispondente alla propria piattaforma RDBMS e impostare il JNDI resource come segue: java:comp/env/jdbc/<my resource name>".

#### INSTALLARE SPAGOBI STUDIO E META

Di seguito si fa riferimento al pacchetto combinato di Studio e Meta insieme, ma la medisima procedura può essere eseguita anche separatamente con ognuna delle componenti Studio e Meta.

Per entrambi Studio e Meta, decomprimere il pacchetto Studio in una cartella locale e lanciare lo Studio (SpagoBI.exe). Al momento dell'apertura, definire un workspace che conterrà i propri file di progetto locali. Come ultima cosa, creare un connessione DB al proprio datasource utilizzando il datasource explorer.

✓ Visita la <u>Wiki SpagoBI</u> per ottenere maggiori informazioni riguaro la configuarzione e installazione dei moduli di SpagoBI.

## UTILIZZO DI SPAGOBI META

#### **CREARE UN BUSINESS MODEL**

All'interno di Studio, aprire SpagoBI PERSPECTIVE e creare un nuovo progetto facendo click sul simbolo contentente l'icona SpagoBi presente sulla tooblar.

Per creare un nuovo business model (BM) bisogna posizionarsi sul lato sinistro della finestra STUDIO, cliccare con il tasto destro su "new model" e seguire le istruzioni. Come primo passo, scegliere le tabelle fisicamente presenti nel DB necessarie per creare il BM. Successivamente, definire il modello interrogabile: il Business Model. Per creare le business classes, trascinare con il mouse le entità selezionate al primo passo dal pannello di sinistra.

Dopo aver creato il modello, sarà possibile eseguire diverse operazioni, quali definire tabelle "CUBE" or "DIMENSION", eliminando attributi ed entità, modificandone le proprietà o creando nuove relazioni e nuove business class.

Quick start – Un progetto con SpagoBI 4 (v. 2)

Copyright © 2014 Engineering Group. Tutti i diritti riservati. Ogni altro nome, marchio e copyright sono di proprietà dei rispettivi proprietari.

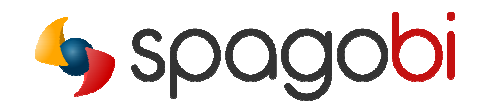

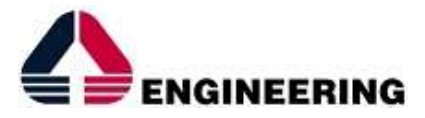

| Select Tables<br>Select the tables to import in your Physi                                                  | cal Model              | Select Tables<br>Select the tables to import in your Busi | iness Model                                                                   |
|----------------------------------------------------------------------------------------------------|------------------------|-----------------------------------------------------------|-------------------------------------------------------------------------------|
| Tables selection<br>Original Database Tables:                                                               | Physical Model Tables: | Tables selection<br>Physical Model Tables:                | Business Model Classes:                                                       |
| indirizzo                                                                                                   | gruppi                 | indirizzo                                                 | gruppi<br>persona<br>()<br>()<br>()<br>()<br>()<br>()<br>()<br>()<br>()<br>() |
| ? <back< td=""><td>Next &gt; Finish Cancel</td><td>? &lt; Back</td><td>Next &gt; Finish Cancel</td></back<> | Next > Finish Cancel   | ? < Back                                                  | Next > Finish Cancel                                                          |

☑ Visita la pagina Wiki di SpagoBI Meta per scoprire tutte le funzionalità disponibili sul client Studio/Meta.

#### **INTERROGARE IL MODELLO**

Per interrogare il modello bisogna posizionarsi sulla finestra principale e successivamente fare click con il pulsante destro sull'icona "business model": create -> query.

Bisogna assegnare una label alla query e posizionarla all'interno della cartella DATASET. Impostare la query e fare click su RESULT TAB per visualizzarne i risultati.

Il "query builder" grafico esegue tutte le join tra tabelle e dati: lo sviluppatore non è obbligato a scrivere alcun comando SQL, ma ciò non significa che non possa farlo!

I comandi SQL espliciti possono essere scritti all'interno di un DataSet di SpagoBI ogniqualvolta si abbia bisogno di ritoccare in modo particolare la propria query.

| MyModeFieName.sbimodel                                                                                                    | Guery Builder Editor |              |         |       |           |         |         |        |         |        |          |         | ** d            |
|----------------------------------------------------------------------------------------------------|----------------------|--------------|---------|-------|-----------|---------|---------|--------|---------|--------|----------|---------|-----------------|
| Business Model                                                                                                    | Query Editor         |              |         |       |           |         |         |        |         |        |          |         |                 |
| <ul> <li>f* Gruppi</li> <li>** ID GRUPPO</li> <li>** NOME</li> </ul>                                                                                                    | Select Fields        |              |         |       |           |         |         |        |         |        |          |         | Clean Clean All |
| <ul> <li>A S<sup>5</sup> Indivizio</li> <li>A<sup>4</sup> ID DADIRIZZO</li> <li>A<sup>4</sup> VIA</li> <li>A<sup>6</sup> CITTA</li> <li>A<sup>6</sup> Fersiona</li> <li>A<sup>6</sup> ID PERSONA</li> <li>ANOME</li> </ul> | Entity               | Field        | Alias   | Func  | Order     | Group   | loclu   | Vuible | Fiter   | Having |          |         |                 |
| <ul> <li>COGNOME</li> <li>j<sup>5</sup> Indirizzo</li> <li>VIA</li> </ul>                                                                                                    | Where Clause         |              |         |       |           |         |         |        |         |        |          |         | Clean           |
| CITTA                                                                                                    | Filter Narroe        | Left Operand | Operato | ei:   | Right O   | perand: | Is for  | 80E c  |         |        |          |         |                 |
| Presena has gruppi     Presona Di Persona     Presona Di Persona     Presona Di Persona     Presona     Presona     Presona     Presona                                                                                    |                      |              |         |       |           |         |         |        |         |        |          |         |                 |
|                                                                                                    | Having Clause        |              |         |       |           |         |         |        |         |        |          |         | Clean           |
|                                                                                                    | Filter Name          | Function     | Left Op | erand | Operation | pr.     | Functio | n      | Right C | perand | Is for - | Bol c., |                 |
| Edit Results                                                                                                    | 0                    |              |         |       |           |         |         |        |         |        |          |         |                 |

Quick start – Un progetto con SpagoBI 4 (v. 2)

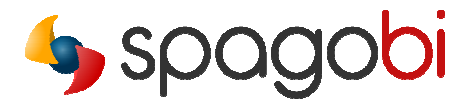

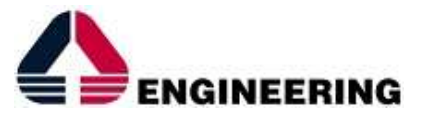

#### FARE IL DEPLOY DEL MODELLO E DELLE QUERIES NEL SEVER SPAGOBI

Per fare il deploy del business model e del dataset sul server SpagoBI bisogna definirne la corretta connessione. Una volta che tale connessione è stata creata, è possibile caricare il modello e la query appena definiti. Non dimenticarsi di dare un significato alla label e di selezionare il datasource.

Successivamente, connettersi al Server SpagoBI: il proprio BM è diventato un documento Datamart QbE all'interno di SpagoBI. Il business model verrà salvato nella propria cartella personale: se ci si è autenticati come biadmin, lo si troverà nella cartella biadmin.

Si può fare il deploy sul server di dataset analoghi creati da interrogazioni sul BM, così da permettere ai diversi analytical document di poterli poi utilizzare.

Controlla che il tuo dataset sia stato correttamente caricato cliccando sul menu RESOURCES -DATASET.

## CREARE UN WORKSHEET

#### **CREARE LA QUERY**

Aprire il file QbE che identifica il BM creato in precedenza, selezionare i campi di interesse e verificare i risultati tramite il pulsante PREVIEW.

|   | Select Fields         |              |                   |               |           |          |          |          |        |        |
|---|-----------------------|--------------|-------------------|---------------|-----------|----------|----------|----------|--------|--------|
|   | Apply distinct clause | Add calculat | ed   🏇 Hide non-v | visible   🤤 D | elete All |          |          |          |        |        |
|   | Entity                | Field        | Alias             | Func          | Order     | Group    | Include  | Visible  | Filter | Having |
| 1 | product               | brandName    | brandName         |               |           | <b>V</b> | <b>V</b> | <b>V</b> | Y      | Y      |
| 2 | Sales Fact 1998       | Store Cost   | Store Cost        | SUM           |           |          | 1        | <b>V</b> | Y      | Y      |
| 3 | Sales Fact 1998       | Unit Sales   | Unit Sales        | SUM           |           |          | <b>V</b> | <b>V</b> | Y      | Y      |
| 4 | Sales Fact 1998       | Store Sales  | Store Sales       | SUM           |           |          | <b>V</b> | <b>V</b> | Y      | 7      |

#### **CREARE IL WORKSHEET**

È ora possibile creare il primo WorkSheet. Fare click sulla scheda "worksheet".

Scegliere il widget che si desidera utilizzare, trascinare i campi di interesse dal menu "selected fields" e controllare i risultati selezionando la scheda "preview".

Per aggiungere un nuovo oggetto al proprio documento, fare click su green PLUS nel designer (sotto la finestra principale) per avere a disposizione un nuovo foglio di lavoro.

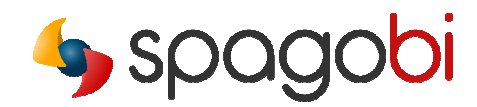

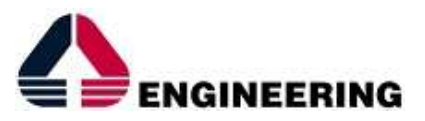

| Find and Barra un chooked       0       0       0       0       0       0       0       0       0       0       0       0       0       0       0       0       0       0       0       0       0       0       0       0       0       0       0       0       0       0       0       0       0       0       0       0       0       0       0       0       0       0       0       0       0       0       0       0       0       0       0       0       0       0       0       0       0       0       0       0       0       0       0       0       0       0       0       0       0       0       0       0       0       0       0       0       0       0       0       0       0       0       0       0       0       0       0       0       0       0       0       0       0       0       0       0       0       0       0       0       0       0       0       0       0       0       0       0       0       0       0       0       0       0       0       0       0<                                                                                                    | Query Editor                           |                                                         | ObE Worksheet      |                                |                |          |                  |             |                                                                                                    |                       |
|----------------------------------------------------------------------------------------------------|----------------------------------------|---------------------------------------------------------|--------------------|--------------------------------|----------------|----------|------------------|-------------|----------------------------------------------------------------------------------------------------|-----------------------|
| Select Trick       Image: Select Trick       Image: Select Trick                                                                                                    | Select Fields Filters Filters on Group | 05                                                      |                    |                                |                |          | « Designer Pre   | view »      |                                                                                                    |                       |
| Set Over       Set Over       Set Over <td< td=""><td>Select Fields</td><td>×</td><td>Palette</td><td>Filters</td><td></td><td></td><td></td><td></td><td></td><td></td></td<>                                                                                                    | Select Fields                          | ×                                                       | Palette            | Filters                        |                |          |                  |             |                                                                                                    |                       |
| Eddy       File       File                                                                                                    | Apply distinct clause Ad               | SQL Query                                               | - Bar Chart        | Drag & drop here the fields to | define filters |          |                  |             |                                                                                                    |                       |
| Benotesti generalise generalise al sexe june; al sexe june; al sexe j                                                                                                    | Entity Field                           | colast                                                  |                    |                                |                |          |                  |             |                                                                                                    |                       |
| PROMONOL MEDIA<br>SALES FACTS STI<br>MARKEN STORE LOST IN STORE LOST<br>IN ALES FACTS STI<br>MARKEN STORE LOST IN STORE LOST<br>IN ALES FACTS STI<br>MARKEN STORE SALES (SALES FACTS STI<br>MARKEN STORE SALES (SALES FACTS STI<br>MARKEN STORE SALES FACTS STI<br>MARKEN STORE SALES (SALES FACTS STI<br>MARKEN STORE SALES FACTS STI<br>MARKEN STORE SALES (SALES FACTS STI<br>MARKEN STORE SALES FACTS STI<br>MARKEN STORE SALES (SALES FACTS STI<br>MARKEN STORE SALES (SALE) (SALES FACTS STI<br>MARKEN STORE SALES (SALE) (SALES FACTS STI<br>MARKEN STI<br>MARKEN STORE SALES (SALE) (SALES FACTS STI<br>MARKEN STORE SALES (SALE) (SALES FACTS STI<br>MARKEN STI<br>MARKEN STORE SALES (SALE) (SALE) (SALES FACTS STI<br>MARKEN STI<br>MARKEN STI<br>MARKEN STORE SALES (SALE) (SALE) (SALES FACTS STI<br>MARKEN STI<br>MARKEN STI                                                                                                    | 1 PRODUCT BRA                          | product1_BRAND_NAME as `BRAND_NAME`,                    |                    | Drag & drop here a widget fro  | m the palette  |          |                  | p           | RODUCT FAMILY                                                                                                    |                       |
| 9       SALESFACTS       910       Image: CARLS (ROUCT product ] coss<br>mage: RECURROUCT product ] coss<br>mage: RECORD TO product ] coss<br>mage: RECORD TO product ] coss<br>mage: RECO                                                                                                    | 2 PROMOTION MED                        | sales_fact0_STORE_COST as STORE_COST                    | Pie Chart          |                                |                |          |                  | Dripk       | Food                                                                                                    | Non-Consumable        |
| Public Product J codes<br>Public Product J codes<br>Public Product J codes<br>Public Product J codes<br>Public Product J codes<br>Public Product J codes<br>Public Product J code<br>Public Product J code<br>Public Product J                                                                                                    | 3 SALES FACTS STO                      | PUBLIC.SALES_FACT sales_fact0_cross                     |                    |                                |                |          |                  | STORE SALES | STORE SALES                                                                                                    | STORE SALES           |
| missies (sett) (RCKKOTTON), Discretation (S, PROMITING)       missies (sett) (RCKKOTTON), Discretation (S, PROMITING)         missies (sett) (RCKKOTTON), Discretation (S, PROMITING)       missies (sett) (RCKKOTTON), Discretation (S, PROMITING)         missies (sett) (RCKKOTTON), Discretation (S, PROMITING)       missies (sett) (RCKKOTTON), Discretation (S, PROMITING)         missies (sett) (RCKKOTTON), Discretation (S, PROMITING)       missies (sett) (RCKKOTTON), Discretation (S, PROMITING)         missies (sett) (RCKKOTTON), Discretation (S, PROMITING)       missies (sett) (RCKKOTTON), Discretation (S, PROMITING)         missies (sett) (RCKKOTTON), Discretation (S, PROMITING)       missies (sett) (RCKKOTTON), Discretation (S, PROMITING)         missies (sett) (RCKKOTTON), Discretation (S, PROMITING)       missies (sett) (RCKKOTTON), Discretation (S, PROMITING)         missies (sett) (RCKKOTTON), Discretation (S, PROMITING)       missies (sett) (RCKKOTTON), Discretation (S, PROMITING)         missies (sett) (RCKKOTTON), Discretation (S, PROMITING)       missies (sett) (RCKKOTTON), Discretation (S, PROMITING)         missies (sett) (RCKKOTTON), Discretation (S, PROMITING)       missies (sett) (RCKKOTTON), Discretation (S, PROMITING)         missies (sett) (RCKKOTTON), Discretation (S, PROMITING)       missies (sett) (RCKKOTTON), Discretation (S, PROMITING)         missies (sett) (RCKKOTTON), Discretation (S, PROMITING)       missies (sett) (RCKKOTTON), Discretation (S, PROMITING)         missies (sett) (RCKKOTTON), Discretation (S, PROMITING)       missies (set                                                                                                    |                                        | PUBLIC.PRODUCT product1_ cross                          | Line Chart         |                                |                |          | Dull Mul         | 2 564 94    | 20 649 50                                                                                                    | 5 492 64              |
| when<br>i usb_ PROMOTION UP provide iter<br>and sides_indig_PROMOTION UP provide iter<br>indiges_indig_PROMOTION UP provide iter<br>indiges_indig_PROMOTION UP provide iter<br>indiges_indig_PROMOTION UP provide iter<br>indiges_indig_PROMOTION UP provide iter<br>indiges_indig_PROMOTION UP provide iter<br>indiges_indig_PROMOTION UP provide iter<br>indiges_indig_PROMOTION UP provide iter<br>indiges_indig_PROMOTION UP provide iter<br>indiges_indig_PROMOTION UP provide iter<br>indiges_indig_PROMOTION UP provide iter<br>indiges_indige_PROMOTION UP provide iter<br>indiges_indige_PROMOTION UP provide iter<br>indiges_indige_PROMOTION UP provide iter<br>indiges_indige_PROMOTION UP provide iter<br>indiges_indige_PROMOTION UP provide iter<br>indiges_indige_PROMOTION UP provide iter<br>indiges_indige_PROMOTION UP provide iter<br>indiges_indige_PROMOTION UP provide iter<br>indiges_indige_PROMOTION UP provide iter<br>indiges_indige_PROMOTION UP provide iter<br>indiges_indiges_indides_indiges_indiges_indid                                                                                                    |                                        | join<br>PUBLIC.PROMOTION promotion2_                    |                    |                                |                |          | Cash Dealaise    | 2,504,64    | 21 657 20                                                                                                    | E 940 22              |
| and seles_fet0_PROCUCT_ID=-productPROCUCT_ID                                                                                                    |                                        | where<br>sales_fact0PROMOTION_ID=promotion2PROMOTION_ID | Table              |                                |                |          | Cash Kegorer     | 2,000.34    | 25,007 20                                                                                                    | 6.775.00              |
| Priot Table         Statis Priot Table         Statis Priot Priot P                                                                                                    |                                        | and sales_fact0PRODUCT_ID=product1PRODUCT_ID            |                    |                                |                |          | Daily Paper      | 3,052.53    | 25,525.33                                                                                                    | 6,723,02              |
| Prior Table       Number 2000       Number 2000       Number 2000       Number 2000         C/E       Worksheet       Number 2000       Number 2000       Number 2000       Number 2000         Patter       Statical fields       Number 2000       Number 2000       Number 2000       Number 2000         Worksheet       Number 2000       Number 2000       Number 2000       Number 2000       Number 2000         Worksheet       Number 2000       Number 2000       Number 200                                                                                                    |                                        |                                                         |                    | 4                              |                |          | Daty Paper,      | 3,953,07    | 21.242.16                                                                                                    | 0.101.01              |
| Static Privet Table       In the backs       Static Privet Table       In the backs       Static Privet Table         OpE       Worksheet       In the backs       Static Privet Table       In the backs       Static Privet Table       In the backs       Static Privet Table       Static Privet Table                                                                                                    |                                        |                                                         | Pivot Table        |                                |                |          | Daily Paper,     | 2 102 09    | 24 765 51                                                                                                    | 6,101,01              |
| Sale: Pivet Table       In National Activity Education       1000000000000000000000000000000000000                                                                                                    |                                        |                                                         |                    |                                |                |          | an-store coupon  | 104 221 19  | 000 014 40                                                                                                    | 229 779 22            |
| COLE       Worksheet       100000       3.076.58       32.076.64       72.076.64         Pelate       Filters       Sodical Place       2.075.51       22.065.94       56.55         Sodical Fladis       Drog & drop here the Fields to define filters       100000       2.073.51       22.063.49       56.55         Columns       Columns       10.060.00       10.060.00       56.55       56.55       56.55       56.55       56.55       56.55       56.55       56.55       56.55       56.55       56.55       56.55       56.55       56.55       56.55       56.55       56.55       56.55       56.55       56.55       56.55       56.55       56.55       56.55       56.55       56.55       56.55       56.55       56.55       56.55       56.55       56.55       56.55       56.55       56.55       56.55       56.55       56.55       56.55       56.55       56.55       56.55       56.55       56.55       56.55       56.55       56.55       56.55       56.55       56.55       56.55       56.55       56.55       56.55       56.55       56.55       56.55       56.55       56.55       56.55       56.55       56.55       56.55       56.55       56.55       56.55       56.55 <td></td> <td></td> <td>Static Pivot Table</td> <td></td> <td></td> <td></td> <td>No Media</td> <td>2 222 51</td> <td>37,001,53</td> <td>7.22.2.0</td>                                                                                                    |                                        |                                                         | Static Pivot Table |                                |                |          | No Media         | 2 222 51    | 37,001,53                                                                                                    | 7.22.2.0              |
| COE         Worksheet         Image: Comparison of the comparison of the compar                                                                                                    |                                        |                                                         |                    | _                              |                |          | Product          | 3,372.31    | 27,091.52                                                                                                    | 7,302,42              |
| Vote       Worksheet       Image: Control of Control of Contr                                                                                                    |                                        |                                                         | [] (               |                                |                |          | Charles de la    | 3,003.00    | 22,005,25                                                                                                    | 6 004 50              |
| Pelete       • riters<br>Selected fields<br>Deg & dog here the fields to define filters<br>Deg & dog here the fields to define filters<br>Cosstab definition<br>Cosstab definition<br>Cosstab definition<br>Cosstab definition<br>Cosstab definition<br>Cosstab definition<br>Cosstab definition<br>Cosstab definition<br>Cosstab definition<br>Columns<br>Columns<br>Columns<br>Columns<br>Columns<br>Columns<br>Columns<br>Columns<br>Columns<br>Columns<br>Columns<br>Columns<br>Columns<br>Columns<br>Columns<br>Columns<br>Columns<br>Columns<br>Columns<br>(         Columns<br>Columns<br>Columns             Columns           Columns           (         Columns                                                                                                    |                                        |                                                         | QDE Worksheet      | Ļ                              |                |          | Street Handout   | 3,133,51    | 22,000,75                                                                                                    | 6,3396,30<br>E 92E 60 |
| Padete store states of the store of the store of the stor                                                                                                    |                                        |                                                         |                    |                                |                |          | Sunday Paper     | 2,535.61    | 22,004.15                                                                                                    | 5,335,80              |
| Selected riseds     Drog & drop here the fields to define fitters     Index is and index is and inde                                                                                                    |                                        |                                                         | Palette            | V Filters                      |                |          | Sunday Paper,    | 1 960 56    | 16 422 20                                                                                                    | 4 207 61              |
| e* STORE SALES<br>e* STORE COST<br>e* MEDIA TYPE<br>e* PRODUCT FAMILY                                                                                                    |                                        |                                                         | Selected helds     | Drag & drop here the fields to | define filters |          | Tu               | 2 417 35    | 18 860 97                                                                                                    | 5 126 68              |
| waster a store cost           waster a store cost             waster a store cost           waster a store cost             waster                                                                                                    |                                        |                                                         | • STORE SALES      | Crosstab definition            |                |          |                  | 6,10,00     | in the second second se | 17460100              |
| Columns<br>Columns<br>Col |                                        |                                                         | e* STORE COST      |                                |                |          |                  |             |                                                                                                    |                       |
| A PRODUCT FAMILY      A PRODUCT FAMILY                                                                                                    |                                        |                                                         | et MEDIA TYPE      |                                |                | Columns  |                  |             |                                                                                                    | $\mathbf{x}$          |
| Rows MEDIA TYPE @* STORE SALES (SUM)                                                                                                    |                                        |                                                         | -                  |                                |                |          | A PRODUCT FAM    | N.          | - 4                                                                                                    | - 1                   |
| Rows X Measures ?<br>w MEDIA TUPE // STORE SALES (SUM)                                                                                                    |                                        |                                                         | eA PRODUCT FAMILY  |                                |                |          |                  |             |                                                                                                    |                       |
| Rows X Measures ?<br>w MEDA TYPE  w STORE SALES (SUM)                                                                                                    |                                        |                                                         |                    |                                |                |          |                  |             |                                                                                                    |                       |
| Rows MetaA TVYE @* STORE SALES (SUM)                                                                                                    |                                        |                                                         |                    |                                |                |          |                  |             |                                                                                                    |                       |
| Rows     Measures     P       @# MEDIA TYPE     @" STORE SALES (SUM)                                                                                                    |                                        |                                                         |                    |                                |                |          |                  |             |                                                                                                    |                       |
| en MEDIA TYPE en STORE SALES (SUM)                                                                                                    |                                        |                                                         |                    | Rows                           | 0              | Measures |                  |             | ?                                                                                                    |                       |
|                                                                                                    |                                        |                                                         |                    |                                | A MEDIA TYPE   |          | * STORE SALES (S | าเพา        |                                                                                                    |                       |
|                                                                                                    |                                        |                                                         |                    |                                | •              |          |                  |             |                                                                                                    |                       |
|                                                                                                    |                                        |                                                         |                    |                                |                |          |                  |             |                                                                                                    |                       |
|                                                                                                    |                                        |                                                         |                    |                                |                |          |                  |             |                                                                                                    |                       |
|                                                                                                    |                                        |                                                         |                    |                                |                |          |                  |             |                                                                                                    |                       |
|                                                                                                    |                                        |                                                         |                    |                                |                |          |                  |             |                                                                                                    |                       |
|                                                                                                    |                                        |                                                         |                    |                                |                |          |                  |             |                                                                                                    |                       |

Vediamo ora cosa è possibile fare con il proprio WorkSheet.

#### WIDGET

I widget al momento a disposizione sono:

- Basic Table
- Pivot Table
- Pie chart
- Line/area charts
- Bar/stacked charts

#### AGGIUNGERE UNA TABELLA PIVOT

Trascinare il pivot widget dalla palette al pannello principale.

Trascinare le misure nell'area relativa e alcuni degli attributi all'interno dell'area delle righe e delle colonne.

☑ Così come per la misura, è molto importante impostare in precedenza la proprietà "type" dell'attributo come una misura nel BM; in caso contrario il relativo campo del widget non verrà visualizzato.

Quick start – Un progetto con SpagoBI 4 (v. 2)

Copyright © 2014 Engineering Group. Tutti i diritti riservati. Ogni altro nome, marchio e copyright sono di proprietà dei rispettivi proprietari.

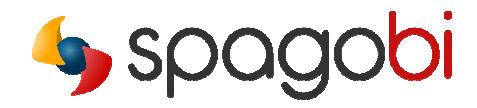

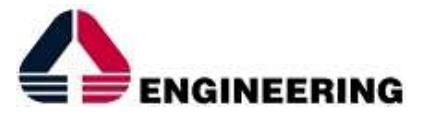

#### AGGIUNGERE UN GRAFICO

Ritornare al designer e creare un nuovo foglio di lavoro. Trascinare il pie widget nella pagina principale. Trascinare i campi definiti come misura (variabile dipendente) all'interno dell'area SERIES e gli attributi da associare alle misure scelte (variabile indipendente) nell'area CATEGORIES. Selezionare la preview per visualizzare il grafico ottenuto.

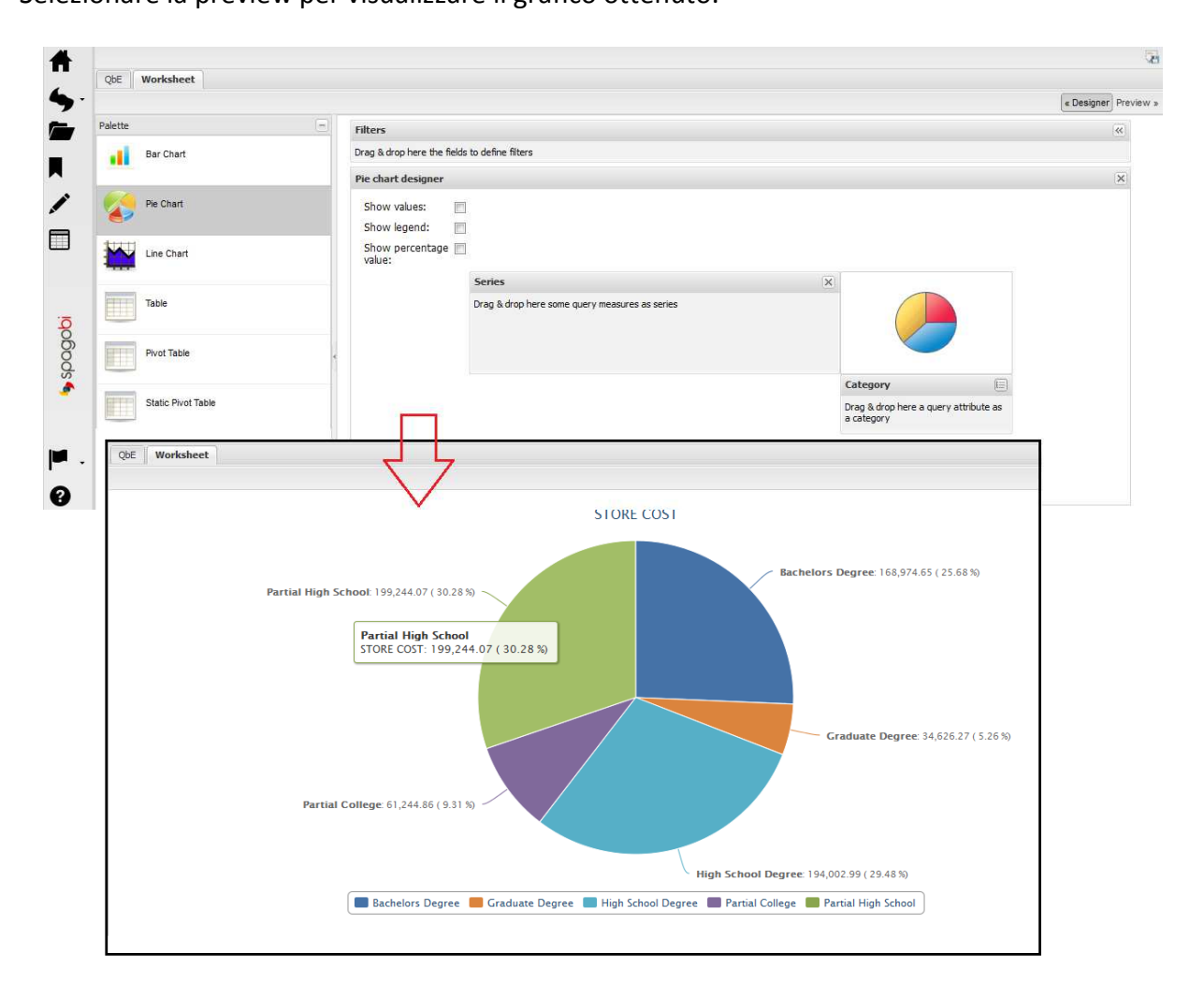

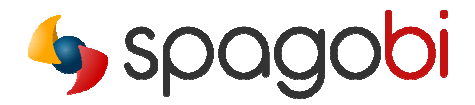

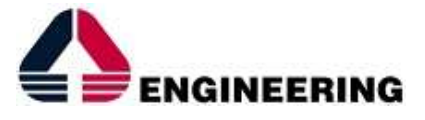

#### PUBBLICARE IL WORKSHEET

Salvare il proprio documento facendo click sull'icona in alto a destra e selezionando la cartella in cui eseguire il salvataggio.

| Fill in the Form an     | d place your document in at least one folder then Save | ×      |
|-------------------------|--------------------------------------------------------|--------|
|                         | 🖻 🍓 Root                                               |        |
| Label:                  | Custom documents     Decision documents                |        |
| Name:                   | 🔲 🥏 bidemo                                             |        |
| Description:            |                                                        |        |
|                         |                                                        |        |
|                         |                                                        |        |
| Document<br>Visibility: | ✓ Visible                                              |        |
| Preview file:           | Sfoglia Nessun file selezionato.                       |        |
| Community:              | ~                                                      |        |
| Scope:                  | ~                                                      |        |
|                         |                                                        |        |
|                         |                                                        |        |
|                         |                                                        |        |
|                         |                                                        | 💾 Save |

Per facilitare il recupero del WorkSheet salvato, è possibile allegare un'immagine da utilizzare come anteprima del documento.

## SELF-SERVICE SPAGOBI

La sezione "my data" contiene i dataset creati in autonomia. Con la versione 4.x di SpagoBI l'utente finale può caricare dataset indipendentemente dal tipo di file (CSV, Excel) e creare successivamente le relative analisi.

|                    |                       | CREATE DAT                       | ASET + | Search by keywo | rd Q | Recen |
|--------------------|-----------------------|----------------------------------|--------|-----------------|------|-------|
|                    |                       |                                  |        |                 |      |       |
| () ou              | izet                  | Dataset                          |        |                 |      |       |
| hi                 | 1. 1995               | hile 🦇                           |        |                 |      |       |
| Emplo              | oyee list             | Product list                     |        |                 |      |       |
| Employe<br>Author: | e list<br>biuser      | Product list                     |        |                 |      |       |
| Modified 2         | 013-07-0815:26:52.785 | Modified 2013-07-08 15:28 48:106 |        |                 |      |       |
|                    |                       |                                  |        |                 |      |       |
|                    |                       |                                  |        |                 |      |       |
|                    |                       |                                  |        |                 |      |       |

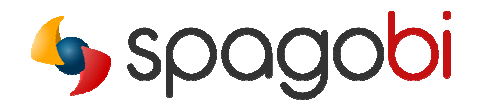

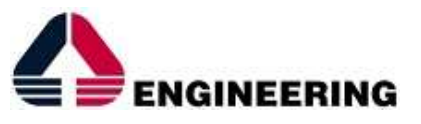

Per creare un nuovo dataset fare click sul pulsante create dataset 🕂 , il quale attiva il seguente wizard:

| aset Wizard                                                                                                    |                                              |                                                                                                    |                 |   |                                                       |                                   |                                             |                        |                      |              |          |
|----------------------------------------------------------------------------------------------------|----------------------------------------------|----------------------------------------------------------------------------------------------------|-----------------|---|-------------------------------------------------------|-----------------------------------|---------------------------------------------|------------------------|----------------------|--------------|----------|
| oad file                                                                                                    |                                              |                                                                                                    |                 |   | Load file -> Defi                                     | nition data -> V                  | alidation data                              |                        |                      |              |          |
|                                                                                                    |                                              |                                                                                                    |                 |   | Territorio                                            | Anno                              | CD_INDICATORE                               | DES_INDICATORE         | DES_VOCE             | Value        |          |
| Category: Data Ser                                                                                                    | ts about sales 💉                             |                                                                                                    |                 | _ | 0brumo                                                | 2012                              | traffico coolactico                         | Num persone ch         | 20 minuti e niì      | 12.7         |          |
|                                                                                                    |                                              |                                                                                                    |                 |   | Abruzzo                                               | 2012                              | traffico lavorativo                         | Num persone ch.        | 30 minuti e più      | 13.2         |          |
|                                                                                                    | Select and load your file X                  | KLS or CSV                                                                                                    |                 |   | Abruzzo                                               | 2011                              | occupati                                    | occupati (valori i     | totale               | 509.3        |          |
|                                                                                                    |                                              |                                                                                                    |                 |   | Abruzzo                                               | 2011                              | pil per abitante                            | prodotto intern        | valori per unit à    | 22062.0      |          |
|                                                                                                    | Select file Uploar                           | d File                                                                                                    | 1               |   | Abruzzo                                               | 2011                              | pil per abitante                            | producto intern.       | . valori per unica   |              |          |
|                                                                                                    |                                              |                                                                                                    |                 |   | Abruzzo                                               | 2011                              | pir per unica unia                          | redditi de louere      | ualori per unità     | 27421.9      |          |
|                                                                                                    |                                              |                                                                                                    |                 |   | Abruzzo                                               | 2011                              | reduito per unic                            | reduit da lavoro.      | valori per unica     | 27054.0      |          |
|                                                                                                    |                                              |                                                                                                    |                 |   | Abruzzo                                               | 2009                              | reduito medio                               | reduito medio a        | . totale             | 27034.0      |          |
| aset Wizard                                                                                                    |                                              |                                                                                                    |                 | × | Abruzzo                                               | 2011                              | spesa meura                                 | spesa media me.        |                      | 2347.90      |          |
|                                                                                                    |                                              |                                                                                                    | $\sim$ $\sim$ / |   | Abruzzo                                               | 2011                              | unica di lavoro                             | unica di lavoro (      |                      | 495.2        |          |
| oad file                                                                                                    |                                              |                                                                                                    |                 |   | Basilcata                                             | 2012                              | traffico scolastico                         | Num persone ch.        | 30 minuti e piu      | 16.0         |          |
| Category: Data Se                                                                                                    | ts about sales 👻                             |                                                                                                    | •               |   | I Page                                                | 1 of 18                           | ≥ N   2                                     |                        |                      | Displaying 1 | 10 of 17 |
|                                                                                                    |                                              |                                                                                                    |                 |   | The validation di                                     | idn't find errors.                |                                             |                        |                      |              |          |
|                                                                                                    | File indicatori_regionali.csv loa            | aded succesfully!                                                                                                    |                 |   | Dataset Wizard                                        |                                   |                                             |                        |                      |              |          |
|                                                                                                    |                                              |                                                                                                    |                 |   |                                                       |                                   |                                             |                        |                      |              |          |
|                                                                                                    |                                              | 1=1                                                                                                    |                 |   |                                                       |                                   |                                             |                        |                      |              | 7        |
|                                                                                                    | Select file Upload                           | id File                                                                                                    |                 |   | Load file -> Defin                                    | nition data -> ¥                  | alidation data -> 5ave                      | the dataset            |                      |              | 7        |
|                                                                                                    | Select file Uploar                           | d File                                                                                                    |                 |   | Load file -> Defin<br>Name:                           | nition data -> ¥                  | <b>'alidation data -&gt; Save</b><br>ta SET | the dataset            |                      |              | 7        |
| Delimiter<br>Character:                                                                                                    | Select file Uploa                            | ed File                                                                                                    | UTF 8           |   | Load file -> Defin<br>Name:<br>Description:           | nition data -> ¥                  | <b>'alidation data -&gt; Save</b><br>ta SET | the dataset            |                      |              | 7        |
| Delimiter ,<br>Character:                                                                                                    | Select file Uploan                           | tid File                                                                                                    | UTF 8           |   | Load file -> Defin<br>Name:<br>Description:           | nition data -> V<br>My First Dat  | 'alidation data -> Save<br>ta SET           | the dataset            |                      |              | 7        |
| Delimiter ,<br>Character:                                                                                                    | Select file Uploa                            | ed File                                                                                                    | UTF 8 •         |   | Load file -> Defin<br>Name:<br>Description:           | nition data -> ¥                  | ralidation data -> Save<br>ta SET           | the dataset            |                      |              | 7        |
| Delimiter ,<br>Character: ,                                                                                                    | Select file Uploa<br>v Quote -<br>Character: | Id File                                                                                                    | UTF 8           |   | Load file -> Defin<br>Name:<br>Description:           | nition data -> ¥.<br>My First Dat | ralidation data -> Save<br>ta SET           | the dataset            |                      |              | 7        |
| Deliniter<br>Character:                                                                                                    | Select file Uploa                            | d File                                                                                                    | UTF 8           |   | Load file -> Defin<br>Name:<br>Description:<br>Scope: | My First Dat                      | falidation data -> Save<br>ta SET           | the dataset            | v                    |              | 7        |
| Delimiter<br>Character:                                                                                                    | Select file Uplos                            | d File                                                                                                    | UTF 8           | × | Load file -> Defin<br>Name:<br>Description:<br>Scope: | My First Dat                      | talidation data -> Save                     | the dataset            | v                    |              | 7        |
| Delimiter<br>Character:                                                                                                    | Select file Liplea                           | d File                                                                                                    | UTF 8           | × | Load file -> Defin<br>Name:<br>Description:<br>Scope: | My First Dat                      | 'alidation data -> Save                     | the dataset            | ~                    |              | 7        |
| Deliniter<br>Character: 2<br>aset Wizard<br>oad file -> Definition data<br>detadata Type: Column<br>Columns Metadata                                                                                                    | Select file Uploa                            | d File                                                                                                    | UTF 8           | × | Load file -> Defin<br>Name:<br>Description:<br>Scope: | My First Dat                      | ralidation data -> Save                     | the dataset            | v                    |              | 7        |
| Delimiter<br>Character:<br>aset Wizard<br>oad file -> Definition data<br>4etadata Type: Column<br>Columns Metadata<br>♣ Add Property ⊖ Delete F                                                                                                    | Select file Uploa                            | d File                                                                                                    | UTF 8           | × | Load file -> Defin<br>Name:<br>Description:<br>Scope: | My First Dat                      | validation data -> Save                     | the dataset            | ¥                    |              | 7        |
| Delimiter<br>Character: /<br>aad file -> Definition data<br>Aetadata Type: Column<br>Columns Metadata<br>& Add Property Column                                                                                                    | Select file Uplos                            | d File                                                                                                    |                 | × | Load file -> Defin<br>Name:<br>Description:<br>Scope: | Nition data -> V.<br>My First Dat | ralidation data -> Save                     | the dataset            | 5                    |              | 7        |
| Delimiter<br>Character:                                                                                                    | Select file Uploa                            | d File<br>Encoding:<br>Value<br>String                                                                                                    |                 | × | Load file -> Defin<br>Name:<br>Description:<br>Scope: | Nition data -> ¥.<br>My First Dat | validation data -> Save                     | the dataset            | 5                    |              | 7        |
| Delimiter<br>Character: 2<br>aset Wizard<br>oad file -> Definition data<br>Aetadata Type: Column<br>Column Metadata<br>Add Property © Delete f<br>Column<br>Terrkorio<br>Terrkorio                                                                                                    | Select file Uploa                            | d File  Encoding:  Value String ATTREUTE                                                                                                    |                 | × | Load file -> Defin<br>Name:<br>Description:<br>Scope: | My First Dat                      | validation data -> Save                     | the dataset            | 5                    |              | 7        |
| Delimiter<br>Character:                                                                                                    | Select file Uplos                            | d File  C Encoding:  Value  String  ATRIBUTE  Double                                                                                                    |                 | × | Load file -> Defin<br>Name:<br>Description:           | nition data -> V<br>My First Dat  | ralidation data -> Save                     | the dataset            | 5                    |              | 7        |
| Delimiter<br>Character:                                                                                                    | Select file Uploa                            | d File  Encoding:  Value Value String ATTRIBUTE Double MEASURE                                                                                                    |                 | × | Load file -> Defin<br>Name:<br>Description:<br>Scope: | My First Dat                      | validation data -> Save                     | the dataset            | 5                    |              | 7        |
| Delimiter<br>Character:<br>aset Wizard<br>and file -> Definition data<br>Metadata Type: Column<br>Column Metadata<br>▲ Add Property<br>Column<br>Terrkorio<br>Terrkorio<br>Anno<br>Anno<br>Col NUCICATORE                                                                                                    | Select file Uploa                            | d File  Encoding:  Yalue  Yalue  String  ATTREUTE  Double  MEASURE  String                                                                                                    |                 | × | Load file -> Defin<br>Name:<br>Description:<br>Scope: | My First Dat                      | ralidation data -> Save                     | the dataset            | 5                    |              | 7        |
| Delimiter<br>Character: /<br>aaset Wizard<br>aad file -> Definition data<br>4etadata Type: Column<br>Columns Metadata<br>▲ Add Property ⓒ Delete F<br>Column<br>Territorio<br>Anno<br>Co_INDICATORE<br>© INDICATORE                                                                                                    | Select file Uplos                            | d File  Encoding:  Yalue String ATTRIBUTE MEASURE String ATTRIBUTE                                                                                                    | UTF 8           | × | Load file -> Defin<br>Name:<br>Description:<br>Scope: | Inition data -> V                 | ralidation data -> Save                     | <pre>classet</pre>     | ∽<br>5<br>k Next>    | Corfirm      | Canc     |
| Character: Character: Character: Character: Character: Character: Column Columns Metadata Add Property Column Tentronio Territorio Territorio Co_INDICATORE Co_INDICATORE Des INDICATORE Co_INDICATORE Co_INDICATORE CO_INDICATORE CO_INDICATOR   | Select file Uploa                            | d File  Encoding:  Value Value String ATTRIBUTE Double MEASURE String ATTRIBUTE String String EString                                                                                                    | UTF 8 2         | × | Load file -> Defin<br>Name:<br>Description:<br>Scope: | Inition data -> ¥                 | ralidation data -> Save                     | the dataset            | 5                    | Confirm      | Cane     |
| Delimiter<br>Character: Character: Character: Character: Character: Character: Character: Column Column Add Property Column Add Property Column Column | Select file Uploa                            | d File  Encoding:  Encoding:  Value String ATTRIBUTE String ATTRIBUTE String ATTRIBUTE                                                                                                    | UTF 8           | × | Load file -> Defin<br>Name:<br>Description:<br>Scope: | My First Dat                      | ralidation data -> Save                     | <pre>the dataset</pre> | 5<br>k Next >        | Corfirm      | Canc     |
| Delimiter<br>Character:     ,       aset Wizard                                                                                                    | Select file Uploa                            | d File  C Encoding:  Value Value String ATTRIBUTE Double MEASURE String ATTRIBUTE String ATTRIBUTE String String ATTRIBUTE String String S | UTF 8           | × | Load file -> Defin<br>Name:<br>Description:<br>Scope: | Inition data -> V<br>My First Dat | ralidation data -> Save                     | < Bad                  | <b>5</b><br>k Next > | Corfirm      | Canc     |
| Character: Character: Character: Character: Character: Character: Column Columns Metadata Add Property Add Property Add Property Add Property Column Territorio Territorio Co_INDICATORE Co_INDICATORE Co_INDICATORE DES_INDICATORE DES_INDICATORE DES_NOCE DES_NOCE                                                                                                    | Select file Uploa                            | d File   Encoding:  Encoding:  Value Value String ATTRIBUTE Double MESURE String ATTRIBUTE String ATTRIBUTE String String ATTRIBUTE String ATT | UTF 8           | × | Load file -> Defin<br>Name:<br>Description:<br>Scope: | Inition data -> ¥                 | ralidation data -> Save                     | the dataset            | 5<br>k Next>         | Confirm      | Cance    |

- 1: Selezionare il file (posso scegliere tra CSV o Excel).
- 2: Specificare il file di configurazione, ovvero come interpretare il contenuto.
- 3: Inserire i meta dati.
- 4: Visualizzare una panoramica sui dati.
- 5: Salvare.

Una volta aperto il dataset, è possibile progettare direttamente il WorkSheet senza passare per il QbE.

Quick start – Un progetto con SpagoBI 4 (v. 2)

Copyright © 2014 Engineering Group. Tutti i diritti riservati. Ogni altro nome, marchio e copyright sono di proprietà dei rispettivi proprietari.

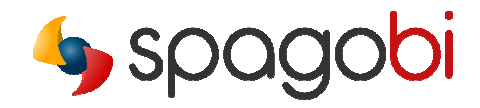

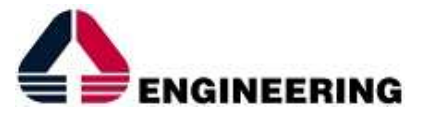

### CONCLUSIONI

Come si evince da questa rapida panoramica sulle nuove funzionalità della suite, con **SpagoBI 4.x** ottenere l'accesso ai propri dati diventa realmente una questione di pochi minuti. Una caratteristica particolarmente utile, soprattutto quando, per esempio, sono richiesti approcci rapidi alla BI o quando si necessita di costruire un prototipo od un *POC* in breve tempo. In questo modo si riducono i rischi del progetto, evitando lo spreco di tempo e denaro durante le attività tradizionali di BI.

### BIBLIOGRAFIA

Web site SpagoBI: http://www.spagoworld.org/xwiki/bin/view/SpagoBI/

Demo On-line: http://spagobi.eng.it/SpagoBI/

Wiki:

http://wiki.spagobi.org/xwiki/bin/view/Main/

Forum:

http://www.spagoworld.org/jforum/forums/list.page

Tracker (Jira): https://www.spagoworld.org/jira/browse/SPAGOBI

**Download:** http://forge.ow2.org/project/showfiles.php?group\_id=204

#### Services:

Support: <u>http://www.spagoworld.org/xwiki/bin/view/SpagoBI/Support</u> Consulting: <u>http://www.spagoworld.org/xwiki/bin/view/SpagoBI/Consulting</u> Services Network: <u>http://www.spagoworld.org/xwiki/bin/view/SpagoBI/ServicesNetwork</u> Shop: <u>https://spagoshop.spagoworld.org/spagoshop/</u> Training: <u>http://www.spagoworld.org/xwiki/bin/view/SpagoBI/Training?language=en</u>

 Quick start – Un progetto con SpagoBI 4 (v. 2)
 Pag. 14

 Copyright © 2014 Engineering Group. Tutti i diritti riservati. Ogni altro nome, marchio e copyright sono di proprietà dei rispettivi proprietari.